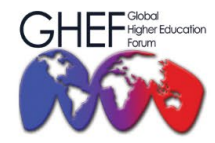

15<sup>TH</sup> - 17<sup>TH</sup> NOVEMBER 2023 MÖVENPICK HOTEL AND CONVENTION CENTRE KLIA, MALAYSIA

# A. ABSTRACT SUBMISSION GUIDELINES

- 1. Create an account on the Ezconf system or log in if you already have an account (https://shorturl.at/cw048).
- 2. Go to the "My Submission" menu.

| Ξ                   |                                                                                 |             |
|---------------------|---------------------------------------------------------------------------------|-------------|
| 脅 Home              | Home > Dashboard                                                                |             |
| My Conference       |                                                                                 |             |
| Upcoming Conference | CURRENT JOINED CONFERENCE                                                       |             |
| A My Account        | 🚔 GHEF 2021                                                                     | • ^ ×       |
| My Secretariat      | GHEF                                                                            |             |
| My Submission       | 800                                                                             |             |
| 🔦 My Chief Editor   | 7TH GLOBAL HIGHER EDUCATION FORUM                                               | (GHEF 2021) |
| \$ My Payment       | Important Deadline !                                                            |             |
| ථ Logout            | <ul> <li>Abstract Submission</li> <li>22 March 2021 - 08 July 2021</li> </ul>   |             |
|                     | <ul> <li>Abstract Review</li> <li>22 March 2021 - 15 July 2021</li> </ul>       |             |
|                     | <ul> <li>Abstract Notification</li> <li>23 March 2021 - 16 June 2021</li> </ul> |             |
|                     | Full Paper Submission<br>05 April 2021 - 18 July 2021                           |             |
|                     | Full Paper Review<br>06 April 2021 - 23 July 2021                               |             |
|                     | ✓ Full Paper Notification                                                       |             |

2. Click the "Submission" button and select "Submit Abstract".

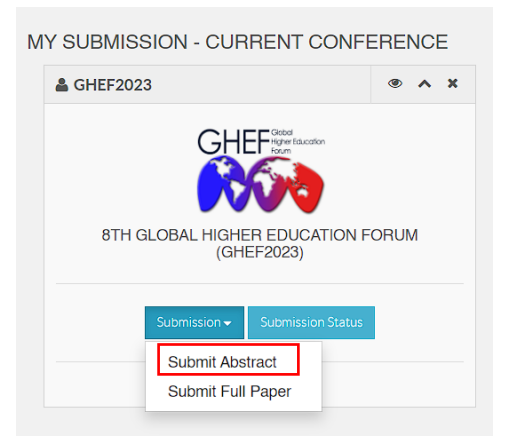

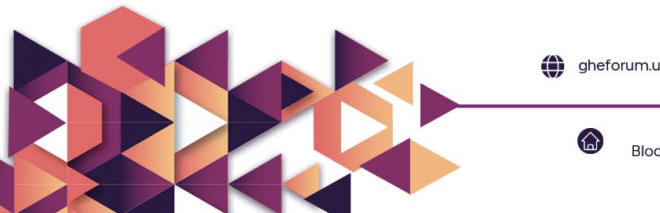

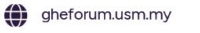

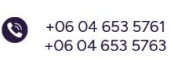

gheforum@usm.my

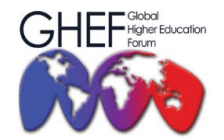

15<sup>TH</sup> - 17<sup>TH</sup> NOVEMBER 2023 MÖVENPICK HOTEL AND CONVENTION CENTRE KLIA, MALAYSIA

3. Fill out the form for Abstract Submission.

| ABSTRACT SUBMISSION                                |         |                                                          |  |  |
|----------------------------------------------------|---------|----------------------------------------------------------|--|--|
|                                                    |         |                                                          |  |  |
| Title                                              | :       |                                                          |  |  |
| Theme                                              | - :     | Select                                                   |  |  |
| Subtheme                                           | :       |                                                          |  |  |
| Abstract                                           | -       |                                                          |  |  |
|                                                    |         |                                                          |  |  |
|                                                    |         |                                                          |  |  |
|                                                    |         |                                                          |  |  |
|                                                    |         | Notes: Abstracts must not more than 250 words in length. |  |  |
| Keyword                                            | 1       |                                                          |  |  |
| Presentation Mode                                  |         | Please seperate each keywords using comma ',' symbol.    |  |  |
| 1 recontation mode                                 |         | Select                                                   |  |  |
| Add Authors Guideline:<br>List by names and initia | als (Au | ithor Index)                                             |  |  |

- 4. Choose the presentation mode:
  - Oral physical or
  - Poster

| Presentation Mode :                                                               | Select                                           |
|-----------------------------------------------------------------------------------|--------------------------------------------------|
| Add Authors Guideline:<br>List by names and initials (Au<br>example:<br>Full Name | Oral Online     Poster     e-Poster     e-Poster |

5. Update your author and co-author information. Then, upload your abstract as a \*.doc, \*.docx, \*.docm, \*.dot, \*.pdf, \*.zip, or \*.rar files only. Make sure the file uploaded does not exceed 20MB.

| Add                              | Add Authors                 |                                                                 |                                   |                                   |                      |        |  |
|----------------------------------|-----------------------------|-----------------------------------------------------------------|-----------------------------------|-----------------------------------|----------------------|--------|--|
| Author List - Author & co-author |                             |                                                                 |                                   |                                   |                      |        |  |
|                                  | First Name                  | Last Name<br>(Family Name)                                      | Initial                           | Email                             | Corresponding Author | Remove |  |
|                                  |                             |                                                                 |                                   |                                   | 0                    |        |  |
| Uplo<br>(Con                     | ad Abstract<br>npulsory) (1 | Choose File No file chosen<br>Maximum file size allowed: 20MB C | Dnly. *.doc, *.docx, *.docm, *.do | t, *.pdf, *.zip, *.rar file only) |                      |        |  |
|                                  | [                           | Submit Application                                              |                                   |                                   |                      |        |  |

6. Click "**Submit Application**" to submit your abstract. Once you have submitted, you will receive a notification email from the secretariat.

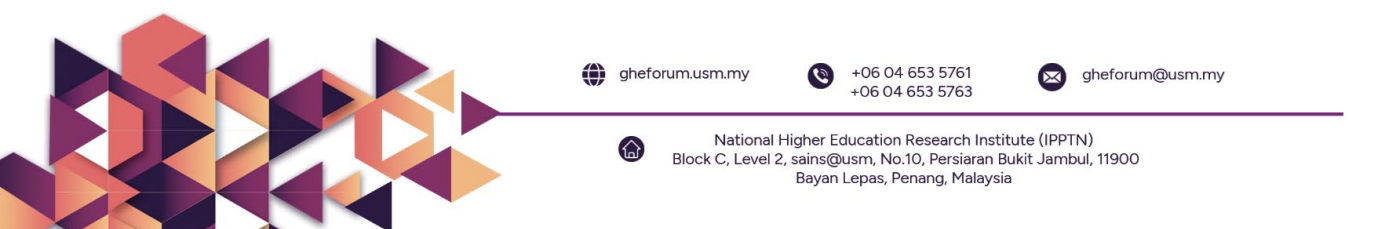

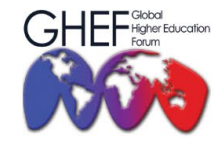

15<sup>TH</sup> - 17<sup>TH</sup> NOVEMBER 2023 MÖVENPICK HOTEL AND CONVENTION CENTRE KLIA, MALAYSIA

## **B. FULL PAPER SUBMISSION**

Note: You will be able to upload your full paper once your abstract is ACCEPTED.

- 1. Create an account on the Ezconf system, or log in if you already have an account.
- 2. Go to the "My Submission" menu.

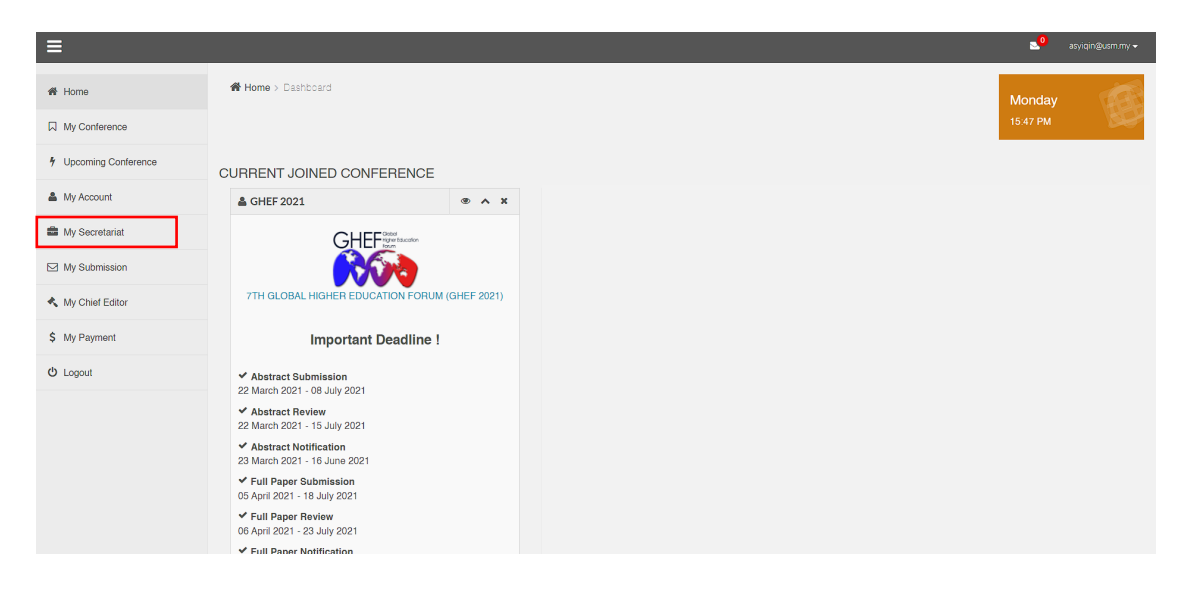

3. Click the "Submission" button and select "Submit Full Paper".

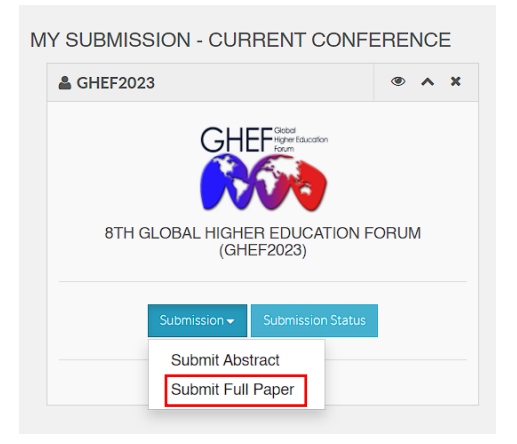

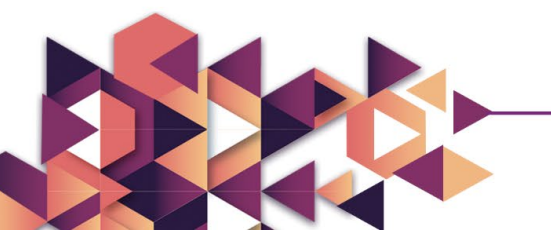

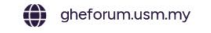

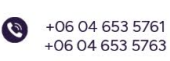

gheforum@usm.my

National Higher Education Research Institute (IPPTN) Block C, Level 2, sains@usm, No.10, Persiaran Bukit Jambul, 11900 Bayan Lepas, Penang, Malaysia

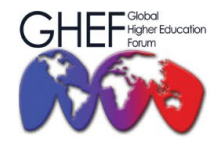

15<sup>TH</sup> - 17<sup>TH</sup> NOVEMBER 2023 MÖVENPICK HOTEL AND CONVENTION CENTRE KLIA, MALAYSIA

4. You will have this interface once your abstract is <u>accepted</u> by the editor. Then click on "Upload Full Paper".

| GHEF2023-0022 Higher Education ACCEPTED<br>(Oral physical) |               |                  |          |
|------------------------------------------------------------|---------------|------------------|----------|
| (Oral physical)                                            | GHEF2023-0022 | Higher Education | ACCEPTED |
|                                                            |               | (Oral physical)  |          |
|                                                            |               |                  |          |

5. Fill out the full paper submission form.

| FULL PAPER SUBMISSION |   |                                                               |  |  |
|-----------------------|---|---------------------------------------------------------------|--|--|
| ID                    | : | GHEF2023-0022                                                 |  |  |
| Title                 | : | Higher Education                                              |  |  |
| Theme                 | : | Bridging the digital divide towards equity transformation     |  |  |
| Subtheme              | : | Pedagogical and technological innovations in digital learning |  |  |
| Abstract              | : | Text                                                          |  |  |
|                       |   |                                                               |  |  |
|                       |   |                                                               |  |  |
|                       |   |                                                               |  |  |
|                       |   |                                                               |  |  |
|                       |   | Notes: Abstracts must not more than 300 words in length.      |  |  |
| Keyword               | : | HE                                                            |  |  |
|                       |   | Please seperate each keywords using comma ** symbol.          |  |  |
| Presentation Mode     |   | Oral physical                                                 |  |  |

6. Upload your full paper with the following file format, and if you have a PDF file and copyright agreement, please attach the file as well.

| Upload Full Paper                           | Choose File No file chosen<br>(Maximum file size allowed: 20MB Only. *.doc, *.docx, *.docm, *.zip, *.rar file only)                |
|---------------------------------------------|----------------------------------------------------------------------------------------------------|
| Upload PDF Full Paper<br>(Optional)         | Choose File No file chosen<br>(Maximum file size allowed; 20MB Only. *.pdf file only)                                              |
| Upload Copyright<br>Agreement<br>(Optional) | : Choose File No file chosen<br>(Maximum file size allowed: 20MB Only. *.doc, *.docx,*.pdf, *.JPEG, *.JPG, *.PNG, *.GIF file only) |
|                                             | Submit Application                                                                                                    |

7. Click "**Submit Application**" to submit your full paper. Once you have submitted, you will receive a notification email from the secretariat.

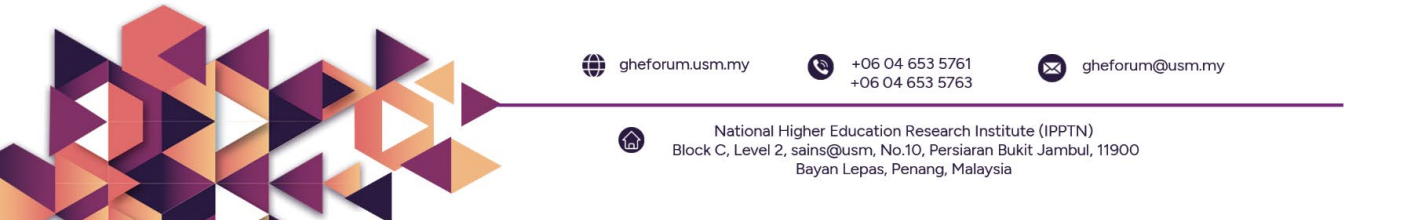